# و RV320 تاەجومالا ىل Bonjour - فاشكتسالا RV325 VPN

## فدەلا

قزهجألل يئاقلتلا فاشتكالل همادختسإ متي ةمدخ فاشتكا لوكوتورب وه Bonjour مداخ نودب ايئاقلت IP ناونع نييعت نيكمتب Bonjour موقي IP تاكبش ىلع تامدخلاو DHCP، مداخ نودب قمدخلا فاشتكاو مالا مداخ نودب ناونعلل ةمجرتلل مسالاو DHCP، دنع ليل مداخ نودب قمدخلا فاشتكاو مداخ نودب ناونعلل مجوملا موقي Bonjour نيكمت قكبشلل Bonjour، اهمدقي يتلاجما ددعتب يرود لكشب هجوملا موقي Bonjour نيكمت

مجوم ةلسلس ىلع اەترادإو ةيفاضإ ةزيم نيكمت ةيفيك ةلاقملا ەذە حضوت VPN RV32x.

## قيبطتلل ةلباقلا ةزهجألا

هجوم<sup>.</sup> a WAN RV320 ةكبشب VPN RV320 aجوم. NV325 Gigabit WAN VPN Router مجوملا

## جماربلا رادصإ

·v1.1.0.09

### روجنوب-يرفكسيد

ح ماظنال قراد رتخاو بيول نيوكتال قدعاسمان قادأل عل الوخدا ليجستب مق 1 قوطخان Discovery-Bonjour. قحفص حتف متي Discovery-Bonjour.

| Bonjour I<br>Table | Interface Control |             | Items 1-3 of 3 5 👻 per page |
|--------------------|-------------------|-------------|-----------------------------|
| VLAN ID            | VLAN Name         | IP Address  | Enable Bonjour              |
| 1                  | Default           | 192.168.1.1 |                             |
| 4                  | VLAN 4            | 192.168.2.1 | V                           |
| 5                  | VLAN 5            | 192.168.3.1 |                             |
|                    |                   |             | 📕 🔺 Page 1 🔻 of 1 🕨 🕨       |

ةناخ ديدحت ءاغلإب مق .يضارتفا لكشب ماع لكشب Bonjour نيكمت متي .2 ةوطخلا ماع لكشب Bonjour ليطعتل فاشتكالا لقح يف رايتخالا

ةنرتقملا ةزهجألل حمسي اذهو .ايضارتفا VLAN لك ىلع تنكم Bonjour ةوطخلا

هجوم ةلسلس ىلع ةرفوتملا ةيفاضإلا تامدخلا فاشتكاب ةددحملا VLAN ةكبشب VPN RV32x. رايتخالا ةناخ ديدحت ءاغلإب مق Bonjour Interface Control لودجلا يف VPN RV32x. Bonjour لي عام عن العام VLAN قكبش ىلع Bonjour لي طوت الملك فرعم عم قفاوتت يتل

ةددحملا VLAN تاكبش ىلع وأ ماع لكشب Bonjour نيكمت متي .**ظفح** ةقطقط .4 ةوطخلا مجوم ةلسلس نم RV32x VPN.

ةمجرتاا مذه لوح

تمجرت Cisco تايان تايانق تال نم قعومجم مادختساب دنتسمل اذه Cisco تمجرت ملاعل العامي عيم عيف نيم دختسمل لمعد يوتحم ميدقت لقيرشبل و امك ققيقد نوكت نل قيل قمجرت لضفاً نأ قظعالم يجرُي .قصاخل امهتغلب Cisco ياخت .فرتحم مجرتم اممدقي يتل القيفارت عال قمجرت اعم ل احل اوه يل إ أم اد عوجرل اب يصوُتو تامجرت الاذة ققد نع اهتي لوئسم Systems الما يا إ أم الا عنه يل الان الانتيام الال الانتيال الانت الما